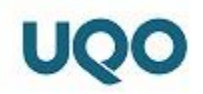

## Procédure pour configurer la connexion Wi-Fi « Eduroam » pour Mac OS

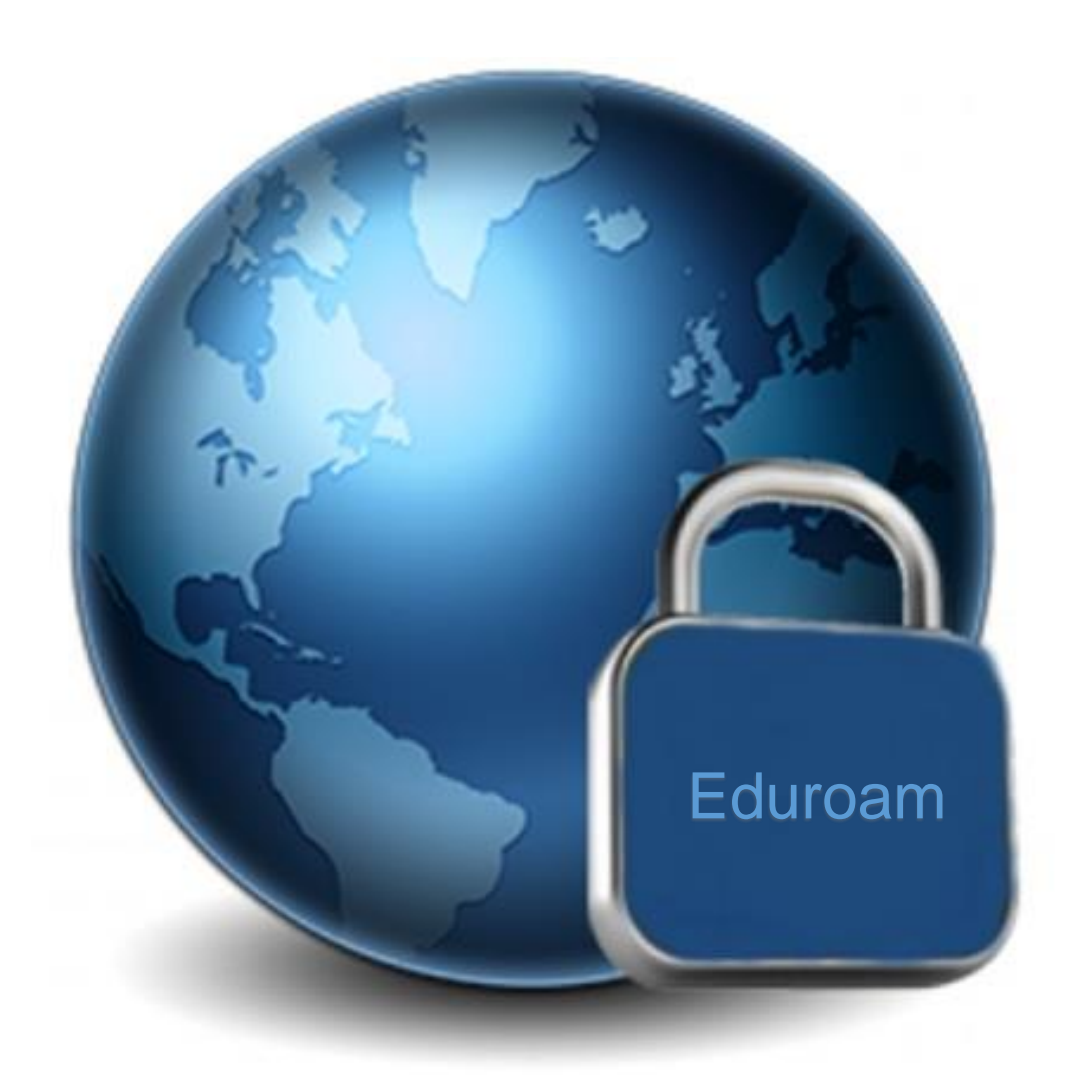

Service des technologies de l'information

Université du Québec en Outaouais 12 avril 2018

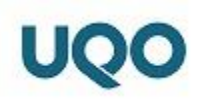

## 1. Mises en garde

- Cette procédure prend pour acquis que vous êtes à l'intérieur des murs de l'UQO ou à un endroit où le réseau « eduroam » est accessible. Visitez le site : « <u>https://www.eduroam.org/where/</u> » pour connaître les différents points d'accès.
- Pour toutes questions relatives à cette procédure, nous vous invitons à nous envoyer un courriel à l'adresse : « <u>soutien.sti@uqo.ca</u> ».

## 2. Configuration de la connexion « eduroam »

| Ś              | Finder                            | Fichier        | Édition   | Présentat   | ion Alle | r Fenêtre | Aide |
|----------------|-----------------------------------|----------------|-----------|-------------|----------|-----------|------|
| À              | propos de                         | e ce Mac       |           |             |          |           |      |
| Pr             | éférences                         | s Système      |           |             |          |           |      |
| A              | op Store                          |                |           |             |          |           |      |
| Él             | éments ré                         | cents          |           | ۲ ک         |          |           |      |
| Fo             | orcer à qui                       | itter Finde    | r         | TORO        |          |           |      |
| Si<br>Re<br>Ét | uspendre l<br>edémarrer<br>eindre | l'activité<br> |           |             |          |           |      |
| Fe             | ermer la se                       | ession aud     | liovisuel | <b>企</b> 業Q |          |           |      |
|                |                                   |                |           |             |          |           |      |
|                |                                   |                |           |             |          |           |      |
|                |                                   |                |           |             |          |           |      |

Accédez à vos paramètres en cliquant sur « Préférences système ».

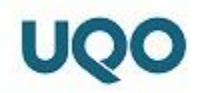

Cliquez ensuite sur « Réseau ».

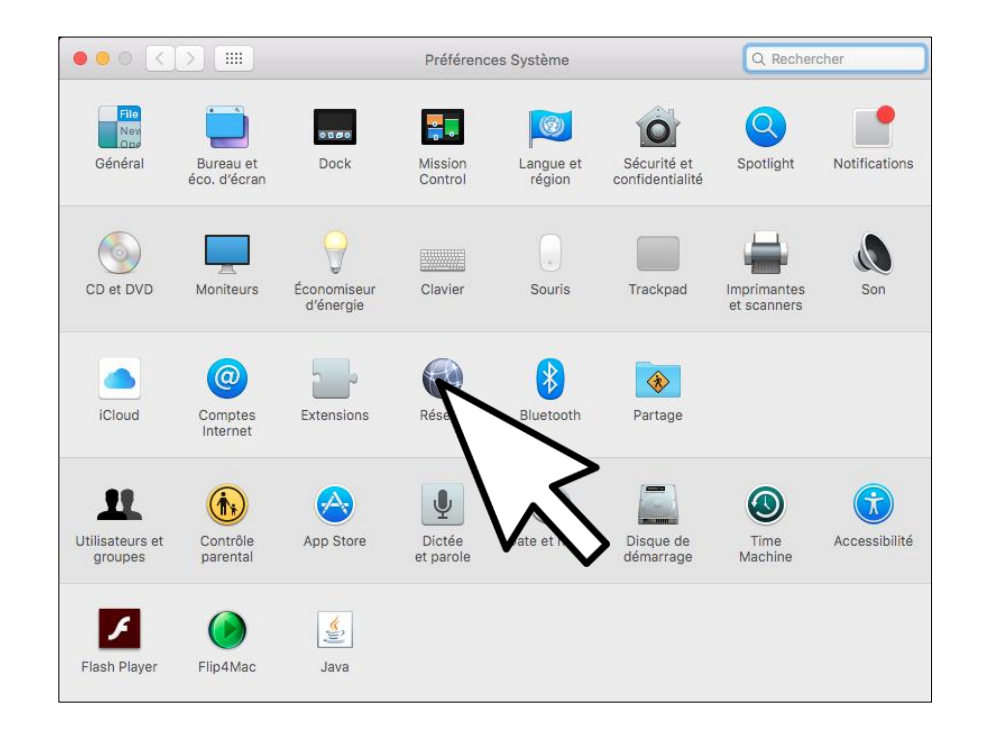

Cliquez ensuite sur « Wi-Fi » et sélectionnez « eduroam » dans le menu « Nom du réseau ».

|                                                                   |                             | Réseau                    |                                                                                                    | Q Rechercher                      |
|-------------------------------------------------------------------|-----------------------------|---------------------------|----------------------------------------------------------------------------------------------------|-----------------------------------|
|                                                                   | Configuration :             | Automatique               | <u></u>                                                                                                    |                                   |
| Ethernet     Non connecté     FireWire     Non connecté     Wi-Fi | **                          | État : Ac<br>Wi<br>rés    | ctivé Dé                                                                                                    | ésactiver le Wi-Fi<br>nnecté à un |
| PAN Bluetooth<br>Non connecté                                     | 8                           | Nom du reseau V A         | Aucun reseau selectionne<br>3ELL088<br>COOPERATION_3<br>dlink-2170<br>dlink-5474<br>eduroam<br>HP-Print-0F-ENVY 4500 s<br>Lounge284<br>TRENDnet<br>JQO<br>VIDEOTRON1218<br>WorldlineC238F0<br>Se connecter à un autre rés |                                   |
| + - *                                                             | 🗹 Aff                       | icher l'état Wi-Fi dans l | la barre des menus                                                                                                    | Avancé ?                          |
| Pour empêcher les mod<br>cadenas.                                 | lifications, cliquez sur le | e                         | Assistant                                                                                                    | evenir Appliquer                  |

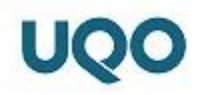

Saisissez votre nom de compte UQO et votre mot de passe, comme indiqué ci-dessous, et cliquez sur « **Se connecter** ».

| Le réseau Wi-Fi « eduroam » requiert des<br>informations d'identification WPA2 Entreprise. |                                                                           |  |  |  |  |  |
|--------------------------------------------------------------------------------------------|---------------------------------------------------------------------------|--|--|--|--|--|
| Nom d'utilisateur :                                                                        | unteje01@uqo.ca                                                           |  |  |  |  |  |
| Mot de passe :                                                                             |                                                                           |  |  |  |  |  |
|                                                                                            | <ul> <li>Afficher le mot de passe</li> <li>Mémoriser ce réseau</li> </ul> |  |  |  |  |  |
| ?                                                                                          | Annuler Se connecter                                                      |  |  |  |  |  |
|                                                                                            |                                                                           |  |  |  |  |  |

Après quelques instants, l'état devrait changer pour « **Connecté** » et vous devriez pouvoir voir votre adresse IP.

|                                                                                                    |                            | Réseau                                                                                                    | Q Rechercher                |  |  |  |  |
|----------------------------------------------------------------------------------------------------|----------------------------|----------------------------------------------------------------------------------------------------|-----------------------------|--|--|--|--|
|                                                                                                    | Configuration : Automa     | atique                                                                                                    | 0                           |  |  |  |  |
| O Wi-Fi<br>Connecté                                                                                    | <u> </u>                   | État : Connecté                                                                                                    | Désactive de Wi-Fi          |  |  |  |  |
| Ethernet     Non connecté                                                                              | $\langle \cdot \rangle$    | VI-FI est connecte a<br>l'adresse IP                                                                                                    | eduroam et possede          |  |  |  |  |
| FireWire     Non connecté                                                                              | Nom du                     | réseau : eduroam                                                                                                    | 0                           |  |  |  |  |
| PAN Bluetooth<br>Non connecté                                                                          | 8                          | Se connecter à de nouveaux réseaux<br>Les réseaux connus seront joints automatiquement.<br>Si aucun réseau connu n'est joignable, vous devrez<br>sélectionner un réseau manuellement. |                             |  |  |  |  |
|                                                                                                    | 80                         | 2.1X Par défaut                                                                                                    | Se déconnecter              |  |  |  |  |
|                                                                                                    |                            | Authentifié via EAP-PEAF<br>Temps de connexion : 00                                                                                                    | P (MSCHAPv2)<br>0 : 00 : 30 |  |  |  |  |
| +       -       ✿ ✓         ▲       ✓       Afficher l'état Wi-Fi dans la barre des menus       Avancé |                            |                                                                                                    |                             |  |  |  |  |
| Pour empêcher les modi cadenas.                                                                        | ifications, cliquez sur le | Assistant.                                                                                                    | Revenir Appliquer           |  |  |  |  |

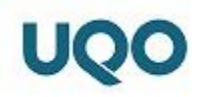

Rendez-vous ensuite sur le site « <u>www.uqo.ca</u> » pour tester votre connexion.

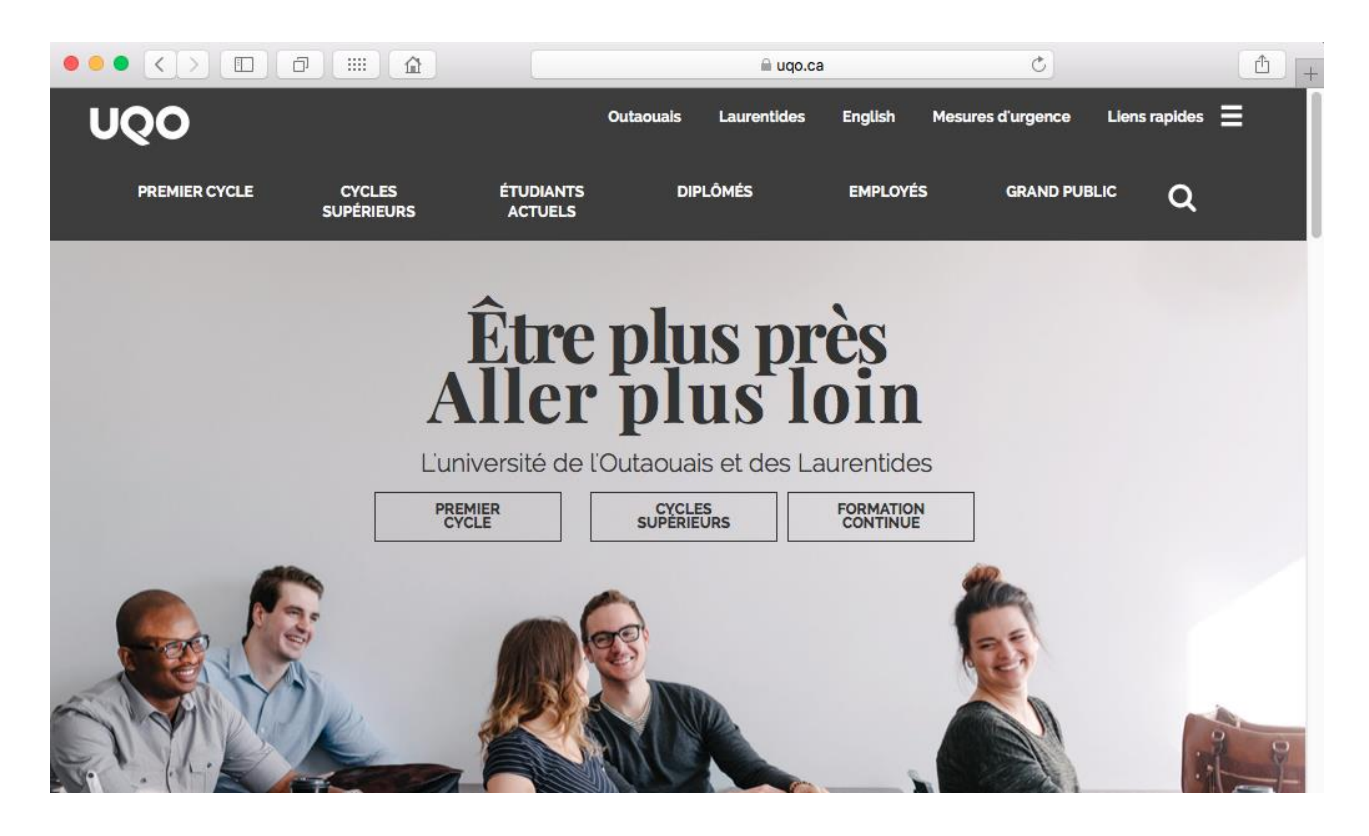

Votre connexion au réseau Wi-Fi « Eduroam » devrait maintenant être fonctionnelle.

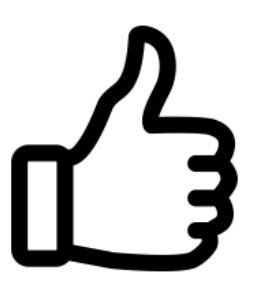

Votre appareil se connectera désormais de façon automatique lorsque vous serez à proximité d'une borne sans-fil diffusant le réseau « **eduroam** ».

N.B. Si jamais vous perdez votre appareil, il est important de changer votre mot de passe de l'UQO sans tarder.

Pour se faire, rendez-vous sur le site : <u>https://apps.uqo.ca/MonCompte/ModifMotPasse</u> et suivez les instructions.